【Peatix 講習会参加申込方法 説明書】

①案内書に記載されたPeatixのイベントサイトURLへアクセス

Γ

第1回目~第3回目まで、それぞれに申し込みが都度必要です。ご注意ください

②イベント内容を確認し、ページ内にある黄色のボタン『チケットを申し込む』をクリック

| QPEXオンライン研修会<後援:硝子繊維協会<br>第1回目                                                                                          | 会> 3週連続                                                                                                    | シリーズ   |
|----------------------------------------------------------------------------------------------------|----------------------------------------------------------------------------------------------------|--------|
| <sup>詳細</sup><br>1. 日時<br>3回シリーズの1回目<br>2021年12月9日(木曜日) 15:30~17:00 <90分> (75分+質疑15分)<br>2. 開催方法 Zoom Meetingによるオンライン講習 | 2021/12/09 (木<br>15:30 - 17:00 յst<br>間 カレンダーに追加<br>会場 オンライン<br>チケット                                                                                              | 5)     |
| 3. 講師 新住協 久保田淳哉                                                                                                    | 新住協会員                                                                                                    | ¥1,000 |
| 4. 参加費<br>新住協会員:¥1,000円 / 一般参加:2,000円<br>5. 準備するもの QPex ver4.0マニュアル                                                     | <ul> <li>一般 ¥2,000</li> <li>販売期限: 2021/12/09 17:00:00</li> <li>※コンビニ / ATM でのお支払いは、2021/12/08 で<br/>締め切られます。</li> <li>チケットを申し込む</li> <li>▲ 売切・販売終了前に通知</li> </ul> |        |
| 新住協会員外でお持ちでない方は、こちらから購入が可能です。<br>6. 研修内容<br>OPFXにおける基本的な面積計算方法や入力方法の説明から、                                               |                                                                                                    |        |
| 計算結果の読み方解説・Q1.0住宅の設計まで一気通貫で研修を3回シリーズで開催し、<br>省エネ住宅設計のツールとして使うことが出来るようになることが目標です。<br>進捗によっては、内容を一部変更する場合もありますので、ご了承願います。 |                                                                                                    |        |
| 7.後日配信予定<br>研修内容はレコーディングし、当日参加できなかった方は、後日見られるように限定公開<br>の予定です。                                                          | (社)新木造住宅<br>技術研究協議会                                                                                                    |        |
| (テクノロジー/サイエンス)(建築)                                                                                                    | ーーーーーーーーーーーーーーーーーーーーーーーーーーーーーーーーーーーー                                                                                                    |        |

③チケット数を入力し、支払い方法を選択の上、『ログインへ進む』ボタンをクリック

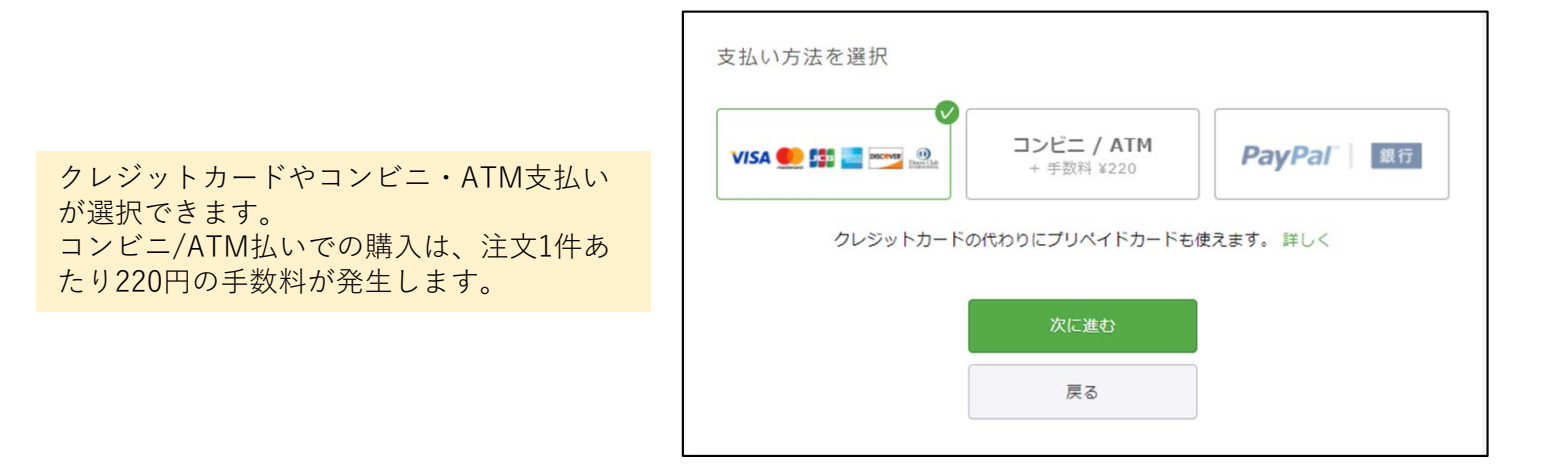

## ④初めての方は、新規登録をクリックし アカウントを作成する必要があります。

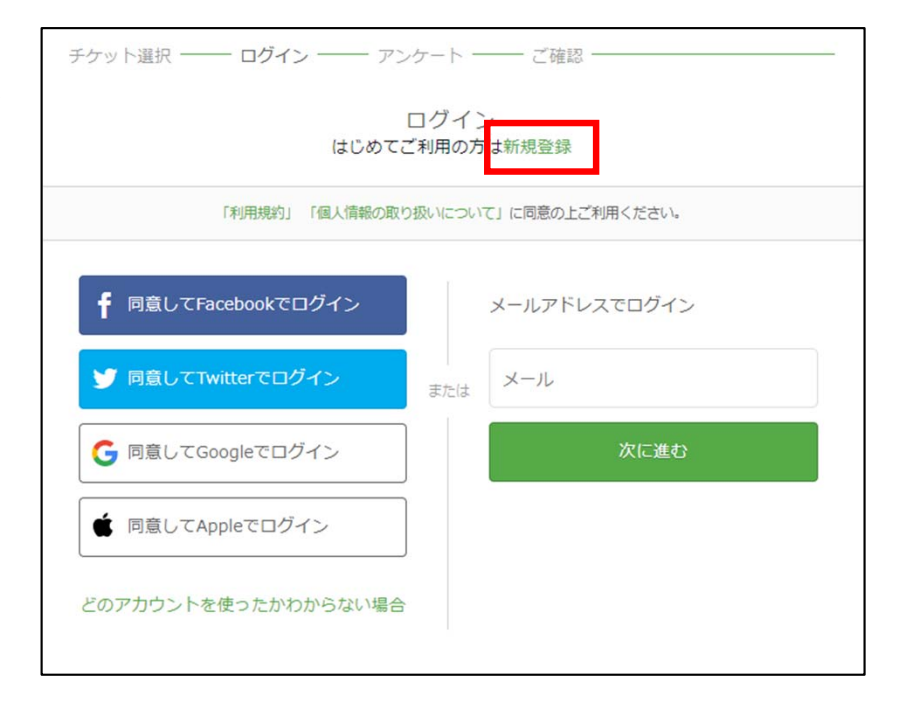

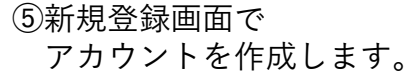

氏名(表示名)・メールアドレス・パス ワードを入力し、『同意して新規作成』 をクリックします。

(これで、Peatixのアカウントが作成され ます。今後、Peatixを使った研修会に参 加する際、次回からメールアドレス入力 でログインができるようになります。パ スワードは、各自忘れずに記録しておい てください。)

⑥事前アンケート画面が表示されます。 全て入力の上、『請求先情報へ進む』 をクリックしてください。

| 新規登録<br>アカウントをお持ちの方はログイン<br>利用規約 > 個人情報の取り扱いについて ><br>ご入力いただいた個人情報の利用目的、その他お取り扱い等については上記の「個人情報の取り扱いについて」を必ずご確<br>認ください。                       |                                                |  |  |
|----------------------------------------------------------------------------------------------------|------------------------------------------------|--|--|
|                                                                                                    |                                                |  |  |
| f 同意してFacebookで登録                                                                                                    | 表示名(公開、ニックネーム可)                                |  |  |
| <ul> <li> <b>f</b> 同意してFacebookで登録     </li> <li> <b>ý</b> 同意してTwitterで登録         <sub>また</sub> </li> </ul>                                   | 表示名 (公開、ニックネーム可)<br>メールアドレス                    |  |  |
| <ul> <li>         「 同意してFacebookで登録     </li> <li>         「 同意してTwitterで登録         また     </li> <li>         「 同意してGoogleで登録     </li> </ul> | 表示名(公開、ニックネーム可)<br>メールアドレス<br>パスワード<br>③<br>表示 |  |  |

| 主催者からの事前アンケート                                       |                   |
|-----------------------------------------------------|-------------------|
| チケット選択 ―― アンケート ―― 請求先情報 ――                         | - ご確認 ―― 支払い情報 ―― |
| 参加会員名(会社名) *                                        |                   |
| 会社名を入力してください                                        |                   |
| 所属支部 •                                              |                   |
| 宫城 ~                                                |                   |
| 新住協会員は所属支部を選択してください。新住協会員外の方は、会員外<br>(一般)を選択してください。 |                   |
| 参加者氏名 *                                             |                   |
| 参加者の氏名を入力して下さい                                      |                   |
| メールアドレス・                                            |                   |
| 参加者のアドレスを入力してください                                   |                   |

⑦選択した支払い方法に応じて、請求先情報の入力画面になります。

| ◆支払い方法A<br>クレジットカード払いの場合                                                                                            |                                                                                                    |  |
|----------------------------------------------------------------------------------------------------|----------------------------------------------------------------------------------------------------|--|
| <おすすめ>                                                                                                    | ナグット選択 ―― アンケート ―― 請水尤情報 ―― こ確認 ―― 文払い情報 ――                                                                      |  |
| 決済画面が表示されます。カード番号、有<br>効期限(月/年)、セキュリティコードを入力<br>し、「確認画面へ進む」をクリックします。<br>これで、支払いは終了です。<br>支払後、確認メールから領収書を印刷でき<br>ます。 | カード番号<br>1234 1234 1234 1234<br>VISA ● 課 ■ ■ 22<br>有効期限 セキュリティコード<br>月 / 年 CVC<br>確認方法<br>2 カード情報を発行して次回以降使用する ② |  |
|                                                                                                    | ☑ 刀−下消散を登録して火回以呼使用する ♡                                                                                           |  |

| ◆支払い方法B<br>コンビニ/ATM支払いの場合<br><手数料:1件につき220円>      | 請求先情報<br>Peatixデモイベント<br>チケット選択 ―― 請求先情報 ―― ご確認 ―― 支払い情報                                                                                                    | 展                                                                                       |
|---------------------------------------------------|----------------------------------------------------------------------------------------------------|-----------------------------------------------------------------------------------------|
| 請求先情報を入力し、「確認画面へ進む」<br>をクリックしてください。               | 電話番号 *<br>例) 0354321111                                                                                                    | チケット       参加テケット       1 ×     ¥1,000       合計     ¥1,000       支払い方法       コンビニ / ATM |
| お申込確定画面が表示されます。メールの<br>送付先メールアドレスを必ず確認してくだ<br>さい。 | ご確認<br>Peatixデモイベント<br>チケット選択 ── 請求先情報 ── ご確認 ── 支払い情報<br>姓名 (全角カナ) ・ 編集<br>ヤマダ タロウ<br>メール<br>peatix@peatix.com<br>表示名 (公開、ニックネーム可) *<br>チケットを譲渡する (任意)<br>『 今後Peatixデモグルーブ (テスト) が新規イベントを<br>公開したら通知を受け取る | デケット       参加チケット       1 ×     ¥1,000       合計     ¥1,000       支払い方法       コンビニ / ATM |
|                                                   | ▲ 2019/06/28 までにお支払いいただかないとご注文(                                                                                                    | は無効になります。                                                                               |

申込完了画面が表示されます。申し込み後、登録したメールアドレス宛に支払いに関する案内メールが 届きますので、メールの指示に従って、期日までに支払い手続きを行ってください。支払い完了後、 5分ほどで、登録したメールアドレスにチケット申込詳細メールが届きます。

◆支払い方法C Paypalの場合

**PayPal**アカウントにログインするか、 新規**PayPal**アカウントを作成してく ださい。

メールの送付先メールアドレスを必 ず確認し、お申し込みを確定するを クリックしてください。

| <b>PayPal</b> マ ¥1,000 JPY 〜<br>日本語 〜                            |                                                                         |
|------------------------------------------------------------------|-------------------------------------------------------------------------|
| PayPalアカウントをお持ちで ロ <mark>グイン</mark><br>すか?                       |                                                                         |
| または<br>銀行またはカードで支払う<br>PayPaでは、お客さまの支払い情報が売り手に開示され<br>ることはありません。 | PayPalならより安全・簡<br>単にお支払いができます<br>どこでお見い吻されても、お客さまの別務所<br>報はより安全に管理されます。 |
| 国または地域日本                                                         |                                                                         |
| <b>銀行 カード</b>                                                    |                                                                         |
| 入手続きを安全に完了しましょう。<br><b>統行</b>                                    |                                                                         |
|                                                                  |                                                                         |
| ご 確認<br>Peatixデモイベント<br>チケット選択 —— ご確認 ——                         | 支払い情報                                                                   |
| 姓名(全角力ナ)・                                                        | -tru b                                                                  |
| 例) ヤマカワ                                                          | ラフリット           参加チケット           1 ×         ¥1,000                     |
| 例) ハナオ<br>メール                                                    | 合計 ¥1,000<br>支払い方法<br><b>PayPal</b>                                     |
| peatix@peatix.com                                                |                                                                         |
| 表示名(公開、ニックネーム可)                                                  |                                                                         |
| チケットを譲渡する (任意)                                                   |                                                                         |
| ☑ 今後Peatixデモグループ(テスト)が新規イベントを<br>公開したら通知を受け取る                    |                                                                         |
| 今すぐ支払う<br>戻る                                                     |                                                                         |

これで申し込みは完了です。

⑧支払いが完了すると、アカウントで設定したメールアドレスにメールが届きます。 メール内の<イベント視聴ページに移動>ボタンから、研修当日URLから入室してください。 尚、メール内の【領収データ】をクリックすると領収データにアクセスできます。

> その他不明な点については、下記ヘルプも併せて参照してください。 <u>https://help.peatix.com/?hl=ja</u>